# Ćwiczenie 10 – Przejście zdjęć z zaawansowanym efektem koloru

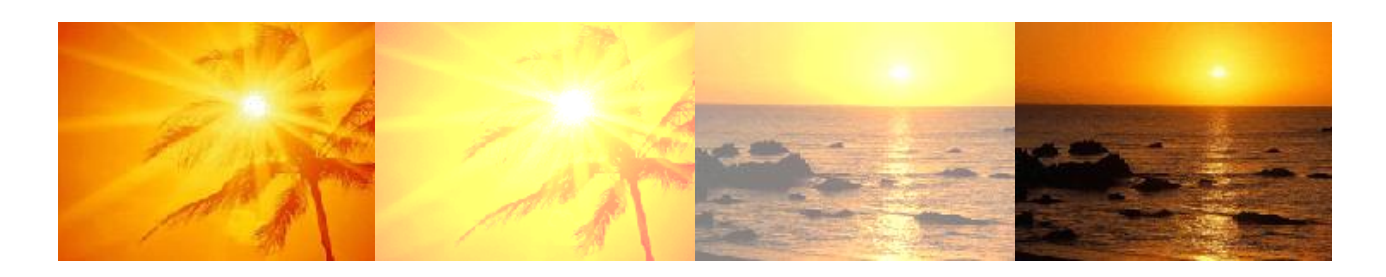

Pobierz przykład i plik do ćwiczenia (http://jsekulska.kis.p.lodz.pl/studia.htm).

#### Krok 1

Otwórz plik *obrazy.fla* i ustaw właściwości filmu: Rozmiar stołu montażowego: 250 x 188 px, 35 Kl./s

| Biblioteka  | Ustawie | nia pred | efinio | ow Właś | ciwości |            | • |  |  |  |  |  |  |
|-------------|---------|----------|--------|---------|---------|------------|---|--|--|--|--|--|--|
| EL          | Dok     | ument    |        |         |         |            |   |  |  |  |  |  |  |
| obrazy_cw10 |         |          |        |         |         |            |   |  |  |  |  |  |  |
|             |         |          |        |         |         |            |   |  |  |  |  |  |  |
|             | IWOSCI  | [        |        |         |         |            |   |  |  |  |  |  |  |
| Kl.,        | /s:     | 35,00    |        |         |         |            |   |  |  |  |  |  |  |
| Rozmia      | ar:     | 250      | x      | 188     | piks.   | - <b>4</b> | Π |  |  |  |  |  |  |
| Stół monta  | żowy:   |          |        |         |         |            |   |  |  |  |  |  |  |
|             | RIA SWF | :        |        |         |         |            | H |  |  |  |  |  |  |
|             | Dzienni | ik       |        |         | Wyczyść | -          | - |  |  |  |  |  |  |

## Krok 2

Przenieś pierwsze zdjęcie biblioteki do sceny filmu i za pomocą panelu **Wyrównaj** precyzyjnie umieść zdjęcie w centrum stołu montażowego:

| Wyrównaj Informa Przeksz → I v≡<br>Wyrównaj:<br>문호 프 파 마 마<br>Rozmiesc:<br>프 프 프 마 아 마<br>Dopasuj rozmiar: Odstęp: |  |
|----------------------------------------------------------------------------------------------------|--|
| U III III III III IIII<br>Vyrównaj do stołu montaż                                                                 |  |

# Krok 3

Zaznacz zdjęcie na stole i przekonwertuj je do klipu (wciśnij F8). Nazwij go *img1\_mc*.

Studia podyplomowe "GRAFIKA KOMPUTEROWA I TECHNIKI MULTIMEDIALNE", sem. I

| Konwertuj na symbol                | x      |
|------------------------------------|--------|
| Nazwa: img1_mc                     | ОК     |
| Typ: Klip filmowy   ▼ Odniesienie: | Anuluj |
| Folder: Folder główny biblioteki   |        |
| Zaawansowane 🕨                     |        |

# Krok 4

Kliknij na klatkę 20 i wstaw klatkę kluczową (wciśnij F6).

| Oś czasu | Informacje wyjściowe |   | Edytor n | uchu | Błędy ko | mpilatora | Opera | cje - Kla | tka |    |  |    |    |
|----------|----------------------|---|----------|------|----------|-----------|-------|-----------|-----|----|--|----|----|
|          | 9                    | • |          | 5    | 10       | 15        | 20    | 25        | 30  | 35 |  | 40 | 45 |
| 🕤 La     | yer 1 🧷 🔞            |   | -        |      |          |           |       |           |     |    |  |    |    |
|          |                      |   | Γ        |      |          |           |       |           |     |    |  |    |    |

## Krok 5

Wróć do klatki nr 1, zaznacz zdjęcie i w panelu **Właściwości** przejdź do sekcji **EFEKT KLORU**. Wybierz opcję **Zaawansowane**. Ustaw składowe według wzoru:

| Biblioteka Ustawien | iia predefiniow Właściwości 🛛 🕨 🖃 |    | Biblioteka Us    | tawienia p       | predefiniow | Właściwości |    |
|---------------------|-----------------------------------|----|------------------|------------------|-------------|-------------|----|
| Naz                 | wa instancji>                     |    |                  | <b>⊲</b> Nazwa i | instancji>  |             | ۲  |
| Klip                | filmowy I 🔻                       |    |                  | Klip filr        | mowy        |             | ▼  |
| Instancja: img1     | _mc Zamień                        |    | Instancja:       | img1_mo          | :           | Zamie       | eń |
|                     |                                   | *  |                  |                  |             |             | Å  |
|                     |                                   |    |                  | LORU             |             |             |    |
| Styl: Bra           | k 🛛 🔻                             |    | Styl:            | Zaawar           | nsowane     | -           |    |
| V WYŚWIETL          | Brak                              | -  | Alfa             | 100 %            | ×Δ +        | 0           |    |
|                     | Jasność                           |    | Alla             | 100.70           | <u> </u>    |             |    |
|                     | Tinta                             | Ι. | Czerwony:        | 80 %             | xC+         | 255         |    |
| Renderowanie        | Zaawansowane                      |    | Zielony:         | <u>70</u> %      | xZ+         | 255         |    |
| Kenderowanie        | Alfa                              |    | Niebieski:       | 80 %             | x N +       | 255         |    |
|                     |                                   | -  | <b>∀ WYŚWIET</b> | LAJ              |             |             | -  |

#### Krok 6

Zaznacz klatkę nr 1 i z menu podręcznego wybierz polecenie **Utwórz klasyczną animację**. Następnie w panelu **Właściwości** ustaw wartość **Dynamiki** na 100.

| Oś czasu Informacje wyjściowe Edytor ruchu Błędy kompilatora | Operacje - Klatka 🛛 📲 📢                             |
|--------------------------------------------------------------|-----------------------------------------------------|
| 💌 📾 🗖 <mark>1</mark> 5 10 15 20                              | Biblioteka Ustawienia predefiniow Właściwości 🕨 🕨 🕬 |
| □ Layer 1 2 • • □ •                                          | Klatka 🤊                                            |
| <br>┓□ৢ                                                      | Nazwa:                                              |
| obrazy_cw10* 🗵                                               | Typ: Nazwa 🔍 🔻                                      |
| 🔶 🗲 Scene 1                                                  |                                                     |
|                                                              | Dynamika: 100 z 🧷                                   |
|                                                              | Obróć: Automatycznie 🛛 🔻 🚊 🗸                        |

# Krok 7

Kliknij kolejno na klatkę 30 i 50 i wstaw tam klatkę kluczową (F6).

| Oś czasu | Informacje wyjściowe |  |  | Edy | tor ruch | nu | Błędy kor | npilatora  | a Oper | racje |    |    |    |      |        |        |
|----------|----------------------|--|--|-----|----------|----|-----------|------------|--------|-------|----|----|----|------|--------|--------|
|          | 9                    |  |  | 1   | 5        | 10 | 15        | 20         | 25     | 30    | 35 | 40 | 45 | . 50 | <br>55 | <br>60 |
| 🖷 La     | yer 1 🧷 🔹            |  |  | • > |          |    |           | <b>→</b> • |        | •     |    |    |    |      |        |        |
|          |                      |  |  |     |          |    |           |            |        |       |    |    |    |      |        |        |

# Krok 8

W klatce 50 zaznacz zdjęcie i w panelu Właściwości tak jak poprzednio ustaw opcje Zaawansowane w sekcji EFEKT KLORU:

| Biblioteka U | stawienia j  | predefiniow | Właściwości |          |
|--------------|--------------|-------------|-------------|----------|
|              | ∕Nazwa       | instancji>  |             | ۲        |
|              | Klip fil     | mowy        |             | ▼        |
| Instancja:   | img1_m       | Zami        | ień         |          |
|              |              |             |             | <b>A</b> |
| ▽ EFEKT KO   | LORU         |             |             |          |
| Styl:        | Zaawa        | nsowane     | ▼           |          |
| Alfa:        | <u>100</u> % | xA +        | <u>0</u>    |          |
| Czerwony:    | 80 %         | x C +       | 255         | -        |
| Zielony:     | <u>70</u> %  | x Z +       | 255         |          |
| Niebieski:   | 80 %         | x N +       | 255         |          |
| V WYŚWIET    | LAJ          |             |             | -        |

# Krok 9

Wróć do klatki nr 30 i dodaj **Klasyczną animacje ruchu**, a w panelu **Właściwości** ustaw wartość dynamiki na 100.

| Oś czasu | Informacje wyjściowe |   | Edy | ytor ru | chu | Błędy | / komp | ilatora | a ( | Operacj | e - | Klatka | а |    |   |   |    |          |   |  |
|----------|----------------------|---|-----|---------|-----|-------|--------|---------|-----|---------|-----|--------|---|----|---|---|----|----------|---|--|
|          |                      | 9 |     | ι       | 5   | 10    | :      | 15      | 20  | 2       | 25  | 30     |   | 35 | 4 | 0 | 45 | 5        | 0 |  |
| 🖷 La     | yer 1 🥜              |   |     | • >     |     |       |        |         | • • |         | [   | J.     | , |    |   |   |    | <b>●</b> |   |  |
|          |                      |   | [   |         |     |       |        |         |     |         |     | Т      |   |    |   |   |    |          |   |  |

# Krok 10

Z tym zdjęciem to już koniec. Teraz kolej na następne cztery. Do dzieła! Najlepiej jeśli umieścisz każde zdjęcie na oddzielnej warstwie. Animacja zdjęcia nr 2 powinna zacząć się od klatki 51. Warstwę z pierwszym obrazem nazwij "zdjęcie1", a kolejne warstwy "zdjęcie2", "zdjęcie3"....